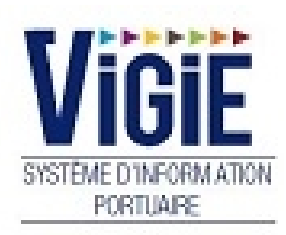

# **Droits de port Marchandises**

# Notes

# Som maire

| PAGE 2 | Menu Droits de port               | Détail des Rubriques      |
|--------|-----------------------------------|---------------------------|
| PAGE 3 | Déclaration<br>Marchandises (DSM) | Modification/Validation   |
| PAGE 9 | Visas (DSM)                       | Visualisation des statuts |

## Menu Droits de port: Détail des Rubriques

## Déclaration Marchandises

Recherche et validation des DSM

## Visas DSM En attente prise en compte

DSM avec le statut « OK DECLARANT »

## Visas DSM En attente prise en compte

DSM avec le statut « OK DECLARANT »

## Visas DSM Archivés

DSM avec le statut « PRISE EN COMPTE »

## Visas DSM Rejetés

DSM rejetés

# Déclaration Marchandises (DSM)

| Saisie des manifestes (DSM) |                    |               |           |                        |                   |                   |  |  |  |
|-----------------------------|--------------------|---------------|-----------|------------------------|-------------------|-------------------|--|--|--|
| Informations Escale         |                    |               |           |                        |                   |                   |  |  |  |
| Liste des escales :         | Sens :             | Entrée Sortie |           | Date statistiques :    | 016 🔷 10 🗬        |                   |  |  |  |
| Navire :                    | N° déclaration :   | Date d'es     | cale :    | Année d'entrée :       |                   |                   |  |  |  |
|                             |                    |               |           |                        |                   |                   |  |  |  |
| Liste des marchandises :    |                    |               |           |                        |                   |                   |  |  |  |
| Rang 🗘                      |                    |               |           |                        |                   |                   |  |  |  |
|                             | Connaissement 🗘    | Port 🗘 Co     | ode NST 🗘 | Conditionnement 🗘      | Tonnage 🗘         | Nombre d'unités 🗘 |  |  |  |
| Liste vide                  |                    |               |           |                        | 1                 |                   |  |  |  |
|                             |                    | 1 sur 1       |           | ▶  30 ▼                |                   |                   |  |  |  |
|                             |                    |               |           |                        |                   |                   |  |  |  |
| Informations DSM            |                    |               | Derni     | er article sélectionné |                   |                   |  |  |  |
| Numéro d'ordre :            |                    |               | Numéro    | d'ordre :              |                   |                   |  |  |  |
| Connaissement :             | Mode de paiement : |               | Connais   | sement :               | Mode de paieme    | nt :              |  |  |  |
| Evnéditeur -                | Destinataire :     |               | Expédit   | aur :                  | Destinataire :    |                   |  |  |  |
| Expedited .                 | Destinatine .      |               | Capedia   |                        | Destinatane .     |                   |  |  |  |
| Consignataire :             | Ligne régulière :  |               | Consign   | atairo :               | Ligno régulière : |                   |  |  |  |
| Fréquence ligne :           | Genre navigation : |               | Consign   | atane .                | Ligne reguliere . |                   |  |  |  |
|                             |                    |               | Fréquen   | ce ligne :             | Genre navigation  | 1:                |  |  |  |
| Poste à quai :              | Port :             |               | Poste à   | quai :                 | Port :            |                   |  |  |  |
| Port de                     |                    |               |           | 1                      |                   |                   |  |  |  |
| transbordement :            |                    |               | Port de   |                        |                   |                   |  |  |  |
|                             |                    |               | transbo   | aement :               |                   |                   |  |  |  |

#### • Recherche d'une escale :

#### ✓ Par l'année et le mois

- Positionner la date statistiques sur le mois et l'année de l'escale
- Sélectionner dans la liste déroulante « N° escale », l'escale voulue

## ✓ Par le numéro d'escale

- Déplier la liste déroulante « N° escale » puis taper le n° d'escale dans le champ, précédé de l'année si elle est différente de l'année en cours

#### □ <u>NOTA</u>:

Une fois l'escale affichée, il est possible de changer de sens en cliquant sur les boutons de choix « Entrée » ou « Sortie ».

## Informations provenant de Vigiesip – bandeau « escale » :

- N° OMI (non modifiable)
- Nom du navire (non modifiable)
- Poste à quai (non modifiable)
- Date d'escale (non modifiable)

## Informations provenant partiellement de Vigiesip – bandeau « d'informations DSM » :

- Numéro d'ordre : numéro de la ligne de marchandise attribué par le système
- Connaissement (modifiable) : pour 2 lignes de marchandises et plus, si le connaissement saisi est différent de celui de la ligne 1, le numéro de déclaration des lignes de marchandises 2 et plus est différent du numéro de déclaration de la ligne de marchandises 1. Ceci permet d'avoir autant d'imprimé que de numéros de déclaration
- Mode de paiement (modifiable) : le mode de paiement non proposé dans la liste peut être saisi
- Expéditeur (modifiable) : saisie ou rappel des saisies précédentes
- Destinataire (modifiable) : saisie ou rappel des saisies précédentes
- Consignataire (modifiable) VIGIEsip
- Poste à quai (modifiable) VIGIEsip
- Port de la marchandise (modifiable) VIGIEsip
- Port de transbordement (modifiable)

## Informations provenant de Vigiesip – bandeau « calcul de la taxe » :

- Code NST (modifiable)

•

- Conditionnement (modifiable)
- Tonnage (modifiable) : saisie possible jusqu'à 3 décimales : le tonnage est arrondi à la tonne supérieure pour calculer la taxe marchandise
- Nombre d'unité (modifiable)

## Informations provenant de Vigiesip - bandeau « redevances » (données calculées) :

- Tonnage net : indique le tonnage cumulé du mouvement
- Total nst : indique le tonnage cumulé par code NST
- Taxe march : indique la taxe marchandise par ligne de marchandise du mouvement
- TVA Taxe march : indique la TVA de la taxe marchandise par ligne de marchandise du mouvement. – calcul automatisé en fonction du dossier escale du navire : attestation exonération TVA non jointe. Si jointe, le montant TVA est à zéro.
- Prix unitaire : taux découlant du code NST saisi

#### Modification d'une information :

- ✓ Cliquer sur le bouton « modifier » situé dans la barre de boutons à droite de l'écran
- ✓ Modifier la ou les informations
- Cliquer sur le bouton « valider » situé dans la barre de boutons à droite de l'écran pour enregistrer la ou les modifications

#### Création d'une ligne de marchandise :

- ✓ Cliquer sur le bouton « créer » situé dans la barre de boutons à droite de l'écran
- ✓ Le numéro d'ordre est incrémenté, dans la colonne « dernier article », les informations de la ligne précédente sont affichées
- ✓ Modifier les informations qui diffèrent de la ligne précédente
- Cliquer sur le bouton « valider » situé dans la barre de boutons à droite de l'écran pour enregistrer la ou les modifications

#### • Suppression d'une ligne de marchandise :

 Cliquer sur le bouton « supprimer » situé dans la barre de boutons à droite de l'écran en ayant au préalable sélectionné l'enregistrement à supprimer

| DDP | ×                                                                                                    |  |
|-----|----------------------------------------------------------------------------------------------------|--|
| ⚠   | Etes-vous sur de vouloir supprimer le manifeste courant?<br>ATTENTION !!! Cette opération est définitive |  |
|     | Yes No                                                                                                   |  |

Un message de confirmation apparait car l'opération est définitive

En cliquant sur le bouton « Oui », l'enregistrement est supprimé

#### <u>NOTA</u>:

Le numéro de déclaration change en cas de création d'une fiche DSM avec un nouveau numéro de connaissement.

# ✓ Récapitulatif :

 Cliquer sur le bouton « Voir le récapitulatif » situé à coté du numéro d'ordre en haut à gauche de l'écran

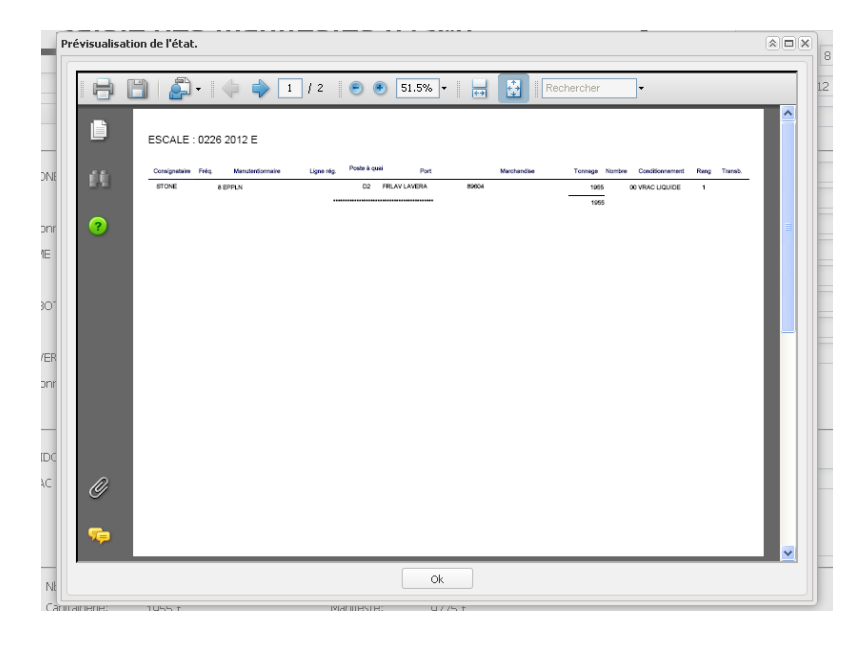

→ Le récapitulatif de la DSM permet de contrôler les lignes de marchandises

## ✓ Impression de la DSM :

 Il est possible à tout moment d'imprimer la DSM en cliquant sur le bouton « imprimer » situé dans la barre de boutons à droite de l'écran

| 8  | 1 🔁 - 🖾                                                    | - 1 / 2                         | 🖲 🖲 75.6%                  | •  |                           | Rechercher                         | •                                                |  |
|----|------------------------------------------------------------|---------------------------------|----------------------------|----|---------------------------|------------------------------------|--------------------------------------------------|--|
| ľ  | Direction Générale des<br>douanes et Droits<br>Indirects   | EXEMPLAIRE DES<br>AUTORITES POR |                            | SM | BUREA<br>N° et da         | U DE FR000365<br>ate enregistremen | PORT LA NOUVELLE<br>t                            |  |
| 60 | Expéditeur:                                                |                                 |                            |    |                           |                                    |                                                  |  |
| ?  |                                                            |                                 |                            |    | DEBAR                     | QUEMENT                            |                                                  |  |
|    | REPRESENTANT:<br>STONE 1 rue de la                         | mer 11210 PORT L                | A NOUVELLE                 |    | PORT DE PORT LA NOUVELLE  |                                    |                                                  |  |
| I  | Nom et nationalité d<br>TATIANA-B (FRA<br>Numéro d'escale: | lu navire :<br>NCE)<br>0226     |                            |    | Date Entrée<br>30/08/2012 |                                    |                                                  |  |
|    | PORT DE PROVEN<br>SETE                                     | IANCE POR<br>LAVE               | T DE DESTINATION<br>RA     |    |                           | Ма                                 | nifeste nº :<br>0226                             |  |
|    | Désignation des<br>colis et des<br>marchandises            | Nombre et nature<br>des colis   | Nature des<br>marchandises | N  | ST                        | Poids brut                         | N° d'article<br>manifeste ou de<br>connaissement |  |
| Ø  | •                                                          | 1 VRAC LIQUIDE                  | FAME                       | 89 | 604                       | 1955000                            |                                                  |  |
| _  |                                                            |                                 |                            |    |                           |                                    |                                                  |  |

→ La DSM apparait au format PDF dans une fenêtre et peut être imprimée ou enregistrée
→ La DSM a le statut « OK DECLARANT » qu'à partir du moment où le déclarant l'a validée

#### ✓ Validation de la DSM :

| Connaissement :                                        | Mode de paiement :     | Connaissement :                           | Mode de paiement :                       |   |
|--------------------------------------------------------|------------------------|-------------------------------------------|------------------------------------------|---|
| Expéditeur :                                           | Destinataire :         | Expéditeur :                              | Destinataire :                           |   |
| Consignataire : 2282 - SUDSERV                         | Ligne régulière :      | Consignataire :                           | Ligne régulière :                        |   |
| Fréquence ligne :                                      | Genre navigation :     | Fréquence ligne :                         | Genre navination -                       |   |
| Poste à quai : 21 - P21                                | Port :                 | Poste à quai :                            | Port :                                   |   |
| Port de<br>transbordement :                            |                        | Port de<br>transbordement :               |                                          |   |
| Informations marchandises<br>Code NST : 0000 - INCONNU |                        | Dernier article sélectionné<br>Code NST : |                                          |   |
| Conditionnement : 99 - 99 AUTRE FRET                   |                        | Conditionnement :                         |                                          |   |
| Tonnage : 0.0 t                                        | Nombre d'unités : 0    | Tonnage : t                               | Nombre d'unités :                        |   |
|                                                        |                        |                                           |                                          | E |
| Tonnage net : 0t                                       | Nombre de conteneurs : | 0 Tare conteneu                           | rs: Ot                                   |   |
| Total NST : Ot                                         | Capitainerie :         | Ot Manifeste :                            | Ot                                       |   |
| Taxe marchandises : 0€                                 | Prix unitaire :        | 0.0€ Ecart :                              | 0.000t                                   |   |
| TVA : 0.0€                                             |                        |                                           |                                          |   |
|                                                        |                        |                                           |                                          |   |
|                                                        |                        | Créer                                     | imer Enter DSM Validation Enregister Ann |   |
|                                                        |                        |                                           |                                          |   |

✓ Cliquer sur le bouton « Validation du manifeste» situé en bas à droite de l'écran

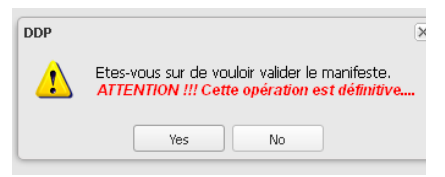

➔ Un message de confirmation apparait car l'opération est définitive, la validation du DSM est un visa du manutentionnaire qui permet de transmettre l'information à la Douane

✓ Une fois la DSM validée, le bouton devient inactif

Dans le menu Visas, il existe 4 sous-menus :

- En attente OK DOUANES
   DSM avec le statut « OK DECLARANT»
- ➔ En attente OK COMPTABLE DSM avec le statut « OK DOUANES »
- ➔ Archives DSM avec le statut « OK COMPTABLE »
- ➔ Rejetés

DSM rejetés. Ces DSM n'ont pas obtenu le statut « OK DOUANES ». Le bureau de Douanes en a indiqué la raison qui peut être visualisée dans la colonne « commentaires ».

Après validation de la DSM par le déclarant, il est possible d'en suivre le statut :

| /isas DSM en attente prise en compte |                    |                |                |                 |                    |                  |                     |                           |                            |                          |                        |                     |                          |                |
|--------------------------------------|--------------------|----------------|----------------|-----------------|--------------------|------------------|---------------------|---------------------------|----------------------------|--------------------------|------------------------|---------------------|--------------------------|----------------|
| ▼ Filtres et tris                    |                    |                |                |                 |                    |                  |                     |                           |                            |                          | Impression             |                     |                          |                |
| Année<br>Ƴ≎                          | N°<br>Escale<br>∀≎ | Sens<br>Ƴ<br>≎ | Fichier<br>∀\$ | N° Navire<br>Ƴ≎ | Nom Navire Ƴ<br>\$ | Pavillon Ƴ<br>\$ | Consignataire<br>Ƴ≎ | Date poste à<br>quai ♀ \$ | Poste<br>à quai<br>♀<br>\$ | N°<br>déclaration<br>♂ ≎ | OK déclarant<br>♀ ≎    | OK<br>douane<br>∀\$ | Prise en<br>compte<br>⋎≎ | Supprimé<br>Ƴ≎ |
| 2016                                 | 0167               | E              |                | 9245378         | ALESSANDRO F       | ITALIE           | SUDSERV             | 14/09/2016<br>09:15       | P21                        | 1616703                  | 21/09/2016<br>11:35:44 |                     |                          |                |
| 2016                                 | 0163               | E              |                | 9431317         | MAERKS<br>KATALIN  | SINGAPOUR        | PROMARMED           | 03/09/2018<br>11:00       | S1                         | 1616305                  | 05/09/2016<br>15:21:32 |                     |                          |                |
| 2016                                 | 0160               | s              |                | 9006332         | ELKE K.            | PAYS BAS         | SUDSERV             | 02/09/2016<br>14:30       | D4                         | 1616004                  | 05/09/2016<br>08:40:50 |                     |                          |                |
| 2016                                 | 0161               | E              |                | 9406972         | TATIANA-B          | FRANCE           | PROMARMED           | 02/09/2016<br>01:05       | D2                         | 1616107                  | 05/09/2016<br>09:08:57 |                     |                          |                |
| 2016                                 | 0161               | E              |                | 9406972         | TATIANA-B          | FRANCE           | PROMARMED           | 02/09/2016<br>01:05       | D2                         | 1616106                  | 05/09/2016<br>09:07:00 |                     |                          |                |

 Il est possible d'imprimer la DSM en cliquant sur le bouton « imprimer » situé dans la barre de boutons à droite de l'écran ou en double-cliquant sur la ligne concernée